### R I M A G E<sup>®</sup>

**Prism III Firmware Instructions** 

Field

### **Prism III Firmware**

Prism III firmware instructions to flash printer with latest firmware V6.022

#### **Required Tools**

• Firmware version V6.022

### **Process**

- 1. Download firmware version 6.022 at www.rimage.com
- 2. In Windows go to device and printers. Locate the prism 3 print driver.

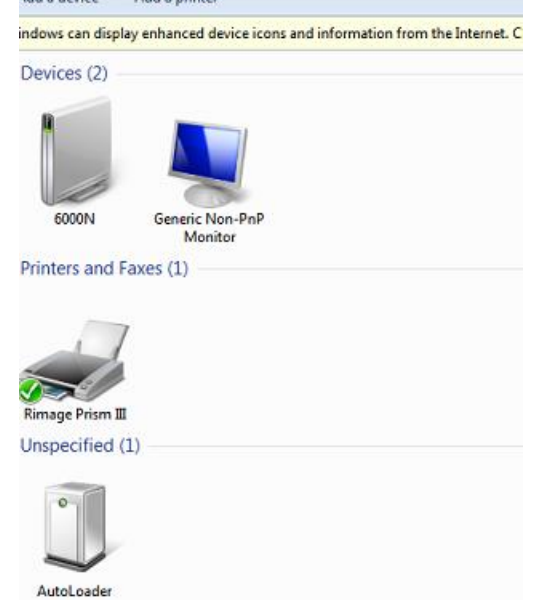

3. Right hand click on the icon and select printer preferences. Then select the service tab. Next select service Toolbox.

# R I M A G E<sup>®</sup>

| <ul> <li>Devices (2) —</li> </ul>  |                                                                                                    |  |
|------------------------------------|----------------------------------------------------------------------------------------------------|--|
|                                    | Rimage Prism III Printing Preferences     Layout   Paper/Quality   Masking Settings   Service                                                                                                    |  |
| 6000N Printers and F               | Service ToolBax                                                                                                    |  |
| Rimage Prism II                    | Driver: Rimage Prism III (x64), Version: 6.3.0.336 (09/09/2012) Printer: Rimage Prism III (on USB001), S/N: 10033542, Firmware: 6.022A                                                                                                    |  |
| AutoLoader                         | Printer Status: Printer is ready<br>Ribbon Status: Type: Black, Usage: 13%, PN: 2002364 BLK, S/N: E00401082590DD7B                                                                                                    |  |
| ieneric N<br>Mor<br>; (1) – P<br>R | ge Prism III Printing Preferences          Paper/Quality       Masking Settings       Service         Service ToolBox - Rimage Prism III       III       III         Print PRN File       Center Image       Update Firmware         Minimize       Close |  |

## R I M A G E<sup>®</sup>

4. Click the update firmware tab and browse to the location where you saved the firmware version 6.022. Now click update.

|                            | Rimage    | Prism III Printing | Preferences            |                                  |                     |
|----------------------------|-----------|--------------------|------------------------|----------------------------------|---------------------|
|                            | Layout P. | aper/Quality Ma    | sking Settings Service | ]                                |                     |
| 6000N Generic No<br>Monito |           |                    |                        |                                  |                     |
| Printers and Faxes (1)     |           | Updating Firmwa    | are - Rimage Prism III |                                  |                     |
|                            | 1         | Select a Firmware  | File:                  |                                  |                     |
| 17                         |           | C:\Users\User\D    | ownloads\FIRMWARE-6    | 022.bin                          |                     |
|                            |           |                    | Firmware in Printer    | Firmware in File                 | File Status         |
|                            |           | Model:             | PrismIII               | PrismIII                         | ок                  |
| umage Prism III            |           | Version:           | 6.022A                 | 6.022A                           | ок                  |
| Inspecified (1)            | Pri       | Data Size:         | 64,000 bytes           | 64,000 bytes                     | ок                  |
|                            | Ri        | Last Modified:     | 05/11/23 06: 19:48     | 05/11/23 06:19:25                |                     |
|                            |           | Firmware FIRMW/    | ARE-6022.bin updated s | successfully, new version Update | n printer: 6.022A . |
| AutoLoader                 | <u>p</u>  |                    |                        |                                  |                     |